### Annahmen

SME läuft als VM mit einer Platte als degraded RAID1

## Vorbereitung

- VM herunterfahren
- eine zweite Platte mit gewünschter neuer Größe hinzufügen
- VM starten
- mit 'su admin' auf der Konsole in die Serverkonfiguration gehen
- 'Manage disk redundancy' wählen
- neue Platte dem RAID1 hinzufügen
- warten bis die Synchronisation beendet ist (Kontrolle mit cat /proc/mdstat)

## Alte kleine Platte aus dem RAID1 entfernen

/boot Partition faulty setzen und entfernen

mdadm /dev/md1 -f /dev/sda1
mdadm /dev/md1 -r /dev/sda1

#### / Partition faulty setzen und entfernen

mdadm /dev/md2 -f /dev/sda2 mdadm /dev/md2 -r /dev/sda2

## Vergrößern

```
mdadm --grow /dev/md2 --size=max
pvresize /dev/md2
lvresize -l +100%FREE main/root
ext2online -C0 /dev/main/root
```

# Kontrolle

df -h

### Alte kleine Platte entsorgen

- VM Herunterfahren
- Platte löschen (delete files from disk Option checken) Aufpassen! Nicht die falsche Platte löschen!
- VM starten